## Formas de Recebimento EasyCash

Tem o objetivo de cadastrar as formas de recebimento na retaguarda (INTELLISCASH) e ser exportada para frete de caixa "EasyCash" (especifico para esse produto). Para acessar a tela de Cadastro de Convênios, basta ir a Gerenciamento  $\rightarrow$  Cadastro  $\rightarrow$  Formas de Recebimento EasyCash.

| • | 🚴 Transportadoras             |
|---|-------------------------------|
|   | 👔 Representantes              |
| • | 🗊 Formas de Recebimento PDV   |
| • | 🜷 Operadores de Caixa         |
|   | 🖉 Pontualidade                |
| • | 🔤 Serviços                    |
|   | 🗐 Formas de Financiamento     |
|   | 🖺 CFOPs                       |
| 1 | 🚪 Parceiros                   |
| _ | 🚼 Liberação de Representantes |
|   | * * * * *                     |

Para efetuar o cadastramento da forma de recebimento, basta clicar no botão novo quadrante superior da tela conforme a figura 2.

| Configurações Configurações de Cheque |            |                       |         |              |            |        |
|---------------------------------------|------------|-----------------------|---------|--------------|------------|--------|
| Descrição                             | P. Cliente | Tipo Cliente          | Q. Vias | Sangria      | Suprimento | P. Tro |
| CLIENTES NORMAIS                      | ~          | Clientes de Crediário | 0       | V            | <b>V</b>   |        |
| VALES FUNCIONÁRIOS                    | ~          | Funcionários          | 0       |              |            |        |
| OUTROS                                |            |                       | 0       | $\checkmark$ |            | ~      |
| ACERTO                                |            |                       | 0       |              |            |        |
| BONIF <mark>ICAC</mark> ÃO            |            |                       | 0       |              |            |        |
| VISA ELECTRON TEF                     |            |                       | 2       |              |            |        |
| VISACLEOTRON POS TEF                  |            |                       | 2       |              |            |        |
| SODEX OF TEF                          |            |                       | 2       |              |            |        |
| Novo 🌽 Alterar 🗸                      | Ativar     | X Desativar           |         |              |            |        |

Efetuado esse procedimento o sistema abrirá uma nova tela para ser preenchida com os dados necessários e pertinentes a essa forma de recebimento. No exemplo abaixo temos uma demonstração de como e feito o cadastro. Primeiramente o usuário deverá escolher a "Forma de Recebimento" e os fatores que são pertinentes a essa formas, conforme a figura 3.

| date:    | nuisistellissehvanfigursespussevesehformse recebimente http://wiki.jug.com.br/deku.ph?id=manusisistellissehvanfigursespussevesehformse recebimentef.rov=140004007 |
|----------|----------------------------------------------------------------------------------------------------|
| 16/12/05 |                                                                                                    |
| . 26     |                                                                                                    |

| 🎲 Cadastro das Formas de Recebimento EasyCash |                            |  |  |
|-----------------------------------------------|----------------------------|--|--|
| Eorma de Recebimento                          |                            |  |  |
| SODEXHO                                       |                            |  |  |
| Configurações Configurações de Cheques        |                            |  |  |
| Geral                                         |                            |  |  |
| Permite Acréscimo                             | Fator de Caixa             |  |  |
| Permite Desconto                              | RECEBIMENTO                |  |  |
| Pede Vencimento                               | Tipo da Forma de Pagamento |  |  |
| 🗖 Segunda Via Cupom                           | TEF                        |  |  |
| 🗖 Permite Sangria                             | Qtdes de Vias do TEF       |  |  |
| E Permite Suprimento                          | 2 🗘                        |  |  |
| 🗖 Aviso de Sangria                            | ✓ Pede Tipo de Cartão      |  |  |
| Mínimo para Aviso de Sangria                  | Tipo do Cartão             |  |  |
| 0,00                                          | CARTÃO DE DÉBITO           |  |  |
| Permite Parcelamento                          | Pede Cliente               |  |  |
| Numero de Parcelas                            | Tipo de Cliente            |  |  |
| Dermite Trees                                 |                            |  |  |
| Dedie Dermier Troco                           |                            |  |  |
| C Sim                                         |                            |  |  |
| C Não                                         |                            |  |  |
|                                               |                            |  |  |
|                                               |                            |  |  |
|                                               | X Cancelar V Ok            |  |  |

Note que na mesma tela a configuração de cheques está desabilitada, pois está opção será habilitada quando o mesmo estiver na Forma de Recebimento. Sendo assim o usuário poderá preencher os campos da aba "Configurações de Cheques".

| 🎡 Cadastro das Formas de Recebimento EasyCast |                          |
|-----------------------------------------------|--------------------------|
| Eorma de Recebimento                          |                          |
| CHEQUE A VISTA                                |                          |
| Configurações Configurações de Cheques        |                          |
| Opções                                        |                          |
| E Banco                                       | 🗖 Data de Vencimento     |
| 🗖 Agência                                     | 🗖 Nome do Emitente       |
| Conta                                         | CPF do Emitente          |
| Número                                        | Pede Endereço do Cliente |
| ☐ Série                                       | Nome do Cliente          |
| СМС7                                          | CPF do Cliente           |
|                                               |                          |
|                                               |                          |
|                                               |                          |
|                                               |                          |
|                                               |                          |
|                                               |                          |
|                                               |                          |
|                                               |                          |
|                                               |                          |
|                                               |                          |
|                                               | 🗙 Cancelar 🗸 Ok          |

Efetuado o cadastro o sistema já puxará do banco de dados todos os PDV cadastrado na retaguarda, deixando assim os PDV vinculados aquele recebimento.

| Forma de Recebimento | Código Forma PDV | PDV |
|----------------------|------------------|-----|
| SODEXHO              | 604              | 22  |
|                      | 604              | 23  |
|                      | 604              | 24  |
|                      | 604              | 25  |
|                      | 604              | 26  |
|                      | 604              | 27  |
|                      | 604              | 28  |
|                      | 604              | 29  |
|                      | 604              | 30  |
|                      | 604              | 31  |
|                      | 604              | 32  |
|                      | 604              | 33  |
|                      | 604              | 34  |
|                      | 604              | 35  |
|                      | 604              | 36  |
|                      | 604              | 37  |

O usuário poderá alterar, excluir ou excluir todas clicando com o botão direito do mouse, criar um novo caso seja necessário por motivo de algum tipo de mudança na forma de recebimento.

| PDV 1 de 16    |                 |                |         |
|----------------|-----------------|----------------|---------|
| Novo           | 🦻 Alterar       | 🧳 Excluir      |         |
| Configuração d | las Formas de R | ecebimento Eas | yCash / |

Após clicar nos botões Novo e Alterar ao sistema apresentará uma nova tela aonde o usuário digitará qual é o pai daquela forma de recebimento. Ex.: sempre será a centena correspondente a forma de recebimento (1 dinheiro, centena correspondente 100).

| 🎲 Código da Forma do Pai |
|--------------------------|
|                          |
| Código da Forma do Pai   |
| 600                      |
| 🗙 Cancelar 🗸 Ok          |

Escolhendo o Pai da conta o sistema mostrará os possíveis PDVs para ser alterado ou novo, se estiverem excluído todos os PDVs o usuário poderá fazer todos selecionando a opção "Selecionar todos PDVs".

| 🍪 Configuração das Formas de Recebimento     |                          |  |  |
|----------------------------------------------|--------------------------|--|--|
| Configuração das Formas de Recebimento X PDV |                          |  |  |
| Forma de Recebimento<br>SODEXHO TEF          | Código Forma PDV PDV 607 |  |  |
| Selecionar todos PDVs                        | 37                       |  |  |

From:

http://wiki.iws.com.br/ - Documentação de software

Permanent link: http://wiki.iws.com.br/doku.php?id=manuais:intellicash:configuracao:easycash:formas\_recebimento&rev=1480940802 ×

Last update: 2016/12/05 12:26